# Erlkönig - KIM

Elektronische AUs werden den Kostenträgern über KIM (Kommunikation im Medizinwesen) übermittelt. KIM verwendet die Technologie des E-Mail-Verfahrens und verschlüsselt die verschickten Nachrichten so, dass nur der Empfänger die Nachricht wieder lesen kann. Um Nachrichten mit KIM zu versenden, benötigen Sie ein KIM-Konto, das Sie bei speziellen KIM-Anbietern erhalten. RED medical kann dann mit diesem Konto verbunden werden. An verschiedenen Stellen in RED können dann KIM-Nachrichten verwaltet, erstellt, versendet und empfangen werden.

[Schritt 1: Einrichtung Benutzerkonto][Schritt 2: Zuordnen der Benutzer][Schritt 3: Inbox][Schritt 4: Versenden von Dokumenten][Schritt 5: Versenden von Briefen]

### Schritt 1: Einrichtung Benutzerkonto

Haben Sie einen KIM-Zugang gekauft, stellt Ihnen Ihr KIM-Anbieter die notwendige Software ("KIM-Client-Modul") und die Zugangsdaten Ihres KIM-Kontos zur Verfügung. Das KIM-Client-Modul muss auf einem Rechner in der Praxis installiert und konfiguriert werden. Für die Konfiguration des KIM-Kontos benötigen Sie die Angaben Ihres Telematik-Anschlusses. Diese finden Sie in den Stammdaten Ihres Arbeitsplatzes.

Ist das KIM-Client-Modul eingerichtet, müssen dessen Zugangsdaten in RED hinterlegt werden. Dazu rufen Sie in RED als Administrator die Funktion **Einri** chtung Benutzerkonten auf (z.B. Suche über #b benutzer) und legen ein neues KIM Konto an.

|                                    |                                                                                                    |                                                                                                    |                                                                                                    | (00200.00                                                                                                    | ·/ 00/10                                                                                                    | minou duom                                                                                                    |                                                                                                    |                                                                                                    |                                                                                                    |                                                                                                    |                                                                                                    |
|------------------------------------|----------------------------------------------------------------------------------------------------|----------------------------------------------------------------------------------------------------|----------------------------------------------------------------------------------------------------|----------------------------------------------------------------------------------------------------|----------------------------------------------------------------------------------------------------|----------------------------------------------------------------------------------------------------|----------------------------------------------------------------------------------------------------|----------------------------------------------------------------------------------------------------|----------------------------------------------------------------------------------------------------|----------------------------------------------------------------------------------------------------|----------------------------------------------------------------------------------------------------|
|                                    |                                                                                                    |                                                                                                    |                                                                                                    |                                                                                                    |                                                                                                    |                                                                                                    |                                                                                                    |                                                                                                    |                                                                                                    |                                                                                                    |                                                                                                    |
|                                    |                                                                                                    |                                                                                                    |                                                                                                    |                                                                                                    |                                                                                                    |                                                                                                    |                                                                                                    |                                                                                                    |                                                                                                    |                                                                                                    |                                                                                                    |
| Neues E-Mail-Konto Signatur        | funktion prüfen                                                                                                    |                                                                                                    |                                                                                                    |                                                                                                    |                                                                                                    |                                                                                                    |                                                                                                    |                                                                                                    |                                                                                                    |                                                                                                    |                                                                                                    |
|                                    |                                                                                                    |                                                                                                    |                                                                                                    |                                                                                                    |                                                                                                    |                                                                                                    |                                                                                                    |                                                                                                    |                                                                                                    |                                                                                                    |                                                                                                    |
| KIM KONTO                          |                                                                                                    |                                                                                                    |                                                                                                    |                                                                                                    |                                                                                                    |                                                                                                    |                                                                                                    |                                                                                                    |                                                                                                    |                                                                                                    |                                                                                                    |
| Kontobezeichnung                   |                                                                                                    | KIM Anbieter                                                                                                    |                                                                                                    |                                                                                                    |                                                                                                    |                                                                                                    |                                                                                                    |                                                                                                    |                                                                                                    |                                                                                                    |                                                                                                    |
| KVDoxx3                            |                                                                                                    | Telekom                                                                                                    | Arvato K                                                                                                    | V Dox                                                                                                    | CGM                                                                                                    |                                                                                                    |                                                                                                    |                                                                                                    |                                                                                                    |                                                                                                    |                                                                                                    |
|                                    |                                                                                                    |                                                                                                    |                                                                                                    |                                                                                                    |                                                                                                    |                                                                                                    |                                                                                                    |                                                                                                    |                                                                                                    |                                                                                                    |                                                                                                    |
| KIM-Mail-Adresse                   |                                                                                                    | KIM-Domain                                                                                                    |                                                                                                    | Passwort 🔯                                                                                                    |                                                                                                    |                                                                                                    |                                                                                                    |                                                                                                    |                                                                                                    |                                                                                                    |                                                                                                    |
| redmedical3@akquinet.kim.telematik |                                                                                                    | mail.akquinet.kim.telematik                                                                                                    |                                                                                                    |                                                                                                    | •••••                                                                                                    | ••••                                                                                                    |                                                                                                    |                                                                                                    |                                                                                                    |                                                                                                    |                                                                                                    |
| SMTP-Server                        | SMTP Port                                                                                                    | POP3-Server                                                                                                    |                                                                                                    | POF                                                                                                    | P3 Port                                                                                                    |                                                                                                    |                                                                                                    |                                                                                                    |                                                                                                    |                                                                                                    |                                                                                                    |
| localhost                          | 465                                                                                                    | localhost                                                                                                    |                                                                                                    | 995                                                                                                    | 5                                                                                                    |                                                                                                    |                                                                                                    |                                                                                                    |                                                                                                    |                                                                                                    |                                                                                                    |
| SSL-Verbindung                     | Authentisierun                                                                                                    | a mit                                                                                                    |                                                                                                    |                                                                                                    |                                                                                                    |                                                                                                    |                                                                                                    |                                                                                                    |                                                                                                    |                                                                                                    |                                                                                                    |
| Ja Nein                            | Heilberufsa                                                                                                    | usweis HBA                                                                                                    | Praxisausweis                                                                                                    | SMC-B                                                                                                    |                                                                                                    |                                                                                                    |                                                                                                    |                                                                                                    |                                                                                                    |                                                                                                    |                                                                                                    |
| TI Client                          | TI Mandant                                                                                                    |                                                                                                    | TI Workplac                                                                                                    | е                                                                                                    |                                                                                                    | TI Benutze                                                                                                    | ег                                                                                                    |                                                                                                    |                                                                                                    |                                                                                                    |                                                                                                    |
| ClientID1                          | Mandant1                                                                                                    |                                                                                                    | Workplace                                                                                                    | ID1                                                                                                    |                                                                                                    |                                                                                                    |                                                                                                    |                                                                                                    |                                                                                                    |                                                                                                    |                                                                                                    |
|                                    | Neues E-Mail-Konto Signatur<br>KIM KONTO<br>Kontobezeichnung<br>KVDoxx3<br>KIM-Mail-Adresse<br>redmedical3@akquinet.l<br>SMTP-Server<br>localhost<br>SSL-Verbindung<br>Ja Nein<br>TI Client<br>ClientID1 | Neues E-Mail-Konto Signaturfunktion prüfen<br>KIM KONTO<br>Kontobezeichnung<br>KVDoxx3<br>KIM-Mail-Adresse<br>redmedical3@akquinet.kim.telematik<br>SMTP-Server<br>localhost<br>SSL-Verbindung<br>Ja Nein<br>Heilberufsa<br>TI Client<br>ClientID1 | Neues E-Mail-Konto       Signaturfunktion prüfen         KIM KONTO       KIM Anbieter         Kontobezeichnung       KIM Anbieter         KVDoxx3       Telekom         KIM-Mail-Adresse       KIM-Domain         redmedical3@akquinet.kim.telematik       mail.akquine         SMTP-Server       SMTP Port       POP3-Server         localhost       465       localhost         Ja       Nein       Heilberufsausweis HBA       Ti Client         Ti Client       Ti Mandant       ClientID1       Mandant1 | Neues E-Mail-Konto       Signaturfunktion prüfen         KIM KONTO       KiM Anbieter         KVDoxx3       Telekom       Arvato       K         KIM-Mail-Adresse       KIM-Domain       K         redmedical3@akquinet.kim.telematik       mail.akquinet.kim.telematik       Mail.akquinet.kim.telematik         SMTP-Server       SMTP Port       POP3-Server         Iocalhost       465       Iocalhost         Ja       Nein       Heilberufsausweis HBA       Praxisausweis         TI Client       TI Mandant       TI Workplace         ClientID1       Mandant1       Workplace | Neues E-Mail-Konto       Signaturfunktion prüfen         KIM KONTO       KIM Anbieter         KVDoxx3       Telekom       Arvato       KV Dox         KIM-Mail-Adresse       KIM-Domain       KV Dox         KIM-Server       SMTP-Port       POP3-Server       POP         Iocalhost       465       Iocalhost       998         SSL-Verbindung       Authentisierung mit       Ja       Nein       Heilberufsausweis HBA       Praxisausweis SMC-B         TI Client       TI Mandant       TI Workplace       WorkplaceID1 | Neues E-Mail-Konto       Signaturfunktion prüfen         KIM KONTO         Kontobezeichnung       KIM Anbieter         KVDoxx3       Telekom       Arvato       KV Dox       CGM         KIM-Mail-Adresse       KIM-Domain       mail.akquinet.kim.telematik       SMTP-Server       POP3 Port         Icoalhost       465       Icoalhost       995         SSL-Verbindung       Authentisierung mit       Ja       Nein       Heilberufsausweis HBA       Praxisausweis SMC-B         Ti Client       Ti Mandant1       Ti Workplace | Neues E-Mail-Konto       Signaturfunktion prüfen         KIM KONTO         Kontobezeichnung       KIM Anbieter         KVDoxx3       Telekom       Arvato       KV Dox       CGM         KiM-Mail-Adresse       KIM-Domain       Passwort         redmedical3@akquinet.kim.telematik       mail.akquinet.kim.telematik       Passwort         SMTP-Server       SMTP Port       POP3-Server       POP3 Port         localhost       465       localhost       995         SSL-Verbindung       Authentisierung mit       Ja       Nein       Heilberufsausweis HBA       Praxisausweis SMC-B         Tl Client       Tl Mandant1       Tl Workplace       Tl Benutze | Neues E-Mail-Konto       Signaturfunktion prüfen         KIM KONTO         Kontobezeichnung       KIM Anbieter         KVDoxx3       Telekom       KV Dox       CGM         KIM-Mail-Adresse       KIM-Domain       Passwort @         redmedical3@akquinet.kim.telematik       mail.akquinet.kim.telematik       Passwort @         SMTP-Server       SMTP Port       POP3-Server       POP3 Port         localhost       995       SSL-Verbindung       Authentislerung mit         Ja       Nein       Heilberufsausweis HBA       Praxisausweis SMC-B         TI Client       TI Mandant1       TI Workplace       TI Benutzer | Neues E-Mail-Konto       Signaturfunktion prüfen         KIM KONTO       KIM Anbieter         KVDoxx3       Telekom       Arvato       KV Dox       CGM         KIM-Mail-Adresse       KIM-Domain       Passwort 🗞         redmedicel3@akquinet.kim.telematik       mail.akquinet.kim.telematik       Passwort 🇞         SMTP-Server       SMTP Port       POP3-Server       POP3 Port         localhost       995       SSL-Verbindung       Authentisierung mit         Ja       Nein       Heilberufsausweis HBA       Praxisausweis SMC-B         TI Client       TI Mandant       TI Workplace       TI Benutzer | Neues E-Mail-Konto       Signaturfunktion prüfen         KIM KONTO       KIM Anbieter         KvDoxx3       Telekom       Arvato       KV Dox       CGM         KIM-Mail-Adresse       KIM-Domain       Passwort @         redmedical3@akquinet.kim.telematik       mail.akquinet.kim.telematik       Passwort @         SMTP-Server       SMTP Port       POP3-Server       POP3 Port         Iocalhost       465       Iocalhost       995         SSL-Verbindung       Authentisierung mit       Praxisausweis SMC-B       Ti Benutzer         Ti Client       Ti Mandant1       Ti Workplace       Ti Benutzer | Neues E-Mail-Konto       Signaturfunktion prüfen         KIM KONTO       KIM Anbieter         KVDoxx3       Telekom       Arvato       KV Dox       CGM         KIM-Mail-Adresse       KIM-Domain       Passwort 📚         redmedicel3@akquinet.kim.telematik       mail.akquinet.kim.telematik       Passwort 📚         SMTP-Server       SMTP Port       POP3-Server       POP3 Port         localhost       995       SSL-Verbindung       Authentisierung mit         Ja       Nein       Heilberufsausweis SMC-B       TI Client       TI Mandant       TI Workplace       TI Benutzer |

Kontobezeichnung: die Bezeichnung, die später als Absender Ihrer KIM-Nachrichten verwendet wird.

Anbieter: Durch Klick auf den Namen Ihres KIM-Anbieters werden die Eingabefelder mit den uns bekannten Daten vorbelegt. Sie können die vorbelegten Daten ändern.

KIM-Mail-Adresse: Ihre KIM-Mail-Adresse. Diese haben Sie bei der Einrichtung Ihres KIM-Kontos vergeben.

KIM-Domain: wird Ihnen von Ihrem KIM-Anbieter mitgeteilt

Passwort: das von Ihnen für KIM vergebene Passwort

SMTP-Server, Port sowie POP3-Server und Port: diese Angaben erhalten sie von Ihrem KIM Anbieter

SSL-Verbindung: Ihr KIM-Anbieter teilt Ihnen mit, ob eine sichere Verbindung verwendet wird (Standard)

Autorisierung mit HBA oder SMC-B: handelt es sich um eine KIM-Adresse der Praxis, wird der Praxisausweis (SMC-B) als "Ausweis" verwendet. Ist die KIM-Adresse dagegen eine persönliche, autentifiziert sich der Benutzer über den persönlichen HBA. Sie haben dies bei der Einrichtung Ihrer KIM-Adresse festgelegt.

Bitte beachten Sie, dass zwingend die Auswahl SMCB oder HBA ausgewählt werden muss, damit die entsprechende Karte zwischen Authentisierung mit und TI Mandant erscheint. Diese muss angeklickt werden.

Mailsignatur: hier können Sie einen vorher definierten Textbaustein auswählen, der an die KIM-Nachricht als Signatur angehängt wird. Der Textbaustein darf keine Textvariablen enthalten.

#### Schritt 2: Zuordnen der Benutzer

Haben Sie das neue Benutzerkonto gespeichert, müssen Sie es noch allen Benutzern zuweisen, die über dieses Konto KIM-Nachrichten versenden dürfen. Rufen Sie dazu die entsprechenden Benutzer auf und wählen Sie die Option Benutzerkonten zuordnen. Sie erhalten eine Übersicht aller Benutzerkonten, die in RED eingerichtet sind, und können für den ausgewählten Benutzer die gewünschten Konten aktivieren bzw. deaktivieren.

| <b>(#) RED</b> medical                  | Suche nach Personen und F | unktionen                               | Menu        |                              |                  |     |   |
|-----------------------------------------|---------------------------|-----------------------------------------|-------------|------------------------------|------------------|-----|---|
| Homepage Benutzer ×                     |                           |                                         |             | ② Dr. med. Annie (362364901) | 分 Administration | ₿ 0 | Ø |
| Benutzer Neuer Benu                     | tzer                      |                                         |             |                              |                  |     |   |
| annie<br>Deaktivierte Benutzer (1) anzo | eigen DR                  | . MED. ANNIE MORE                       |             |                              |                  |     |   |
| Dr. med. Annie More                     | BEN                       | IUTZERKONTEN                            |             |                              |                  |     |   |
| 1Click38<br>Annie More                  | E                         | RED Mailtest mailtest@redme<br>Zuordnen | dicalsystem | is.de                        |                  |     |   |
| eauzert<br>Dr. Annie More               | кус                       | RED1 red.2<br>Zuordnen                  |             |                              |                  |     |   |
|                                         | Кім                       | REDAkquinet<br>Zuordnen                 |             |                              |                  |     |   |
|                                         | Кім                       | KVDoxx3<br>Zuordnung entfernen          |             |                              |                  |     |   |

## Schritt 3: Inbox

Rufen Sie die Inbox auf. Ist das KIM-Konto korrekt eingerichtet und Ihrem Benutzer zugewiesen, holt RED die KIM-Nachrichten vom Server und zeigt Ihnen eine Übersicht der gefundenen Nachrichten an. Sie können sich eine Nachricht im Volltext ansehen, indem Sie auf deren Titel klicken, und vorhandene Nachrichten löschen.

| <b>BRED</b> medical                                             | Suche nach Personen und Funktionen                                                                                                    | Menu   |                              |                  |     |   |   |  |
|-----------------------------------------------------------------|----------------------------------------------------------------------------------------------------|--------|------------------------------|------------------|-----|---|---|--|
| Homepage Inbox X                                                |                                                                                                    |        | ③ Dr. med. Annie (362364901) | ☆ Administration | ₿ 0 | ଚ | 0 |  |
| Inbox                                                           |                                                                                                    |        |                              |                  |     |   |   |  |
| C Aktualisieren 🕹 Neue                                          | Nachricht kein E-Mail-Konto   1 KIM-Konten   kein KV-Connect-                                                                                                    | Konto  |                              |                  |     |   |   |  |
| Nachrichten filtern                                             |                                                                                                    |        |                              |                  |     |   |   |  |
| Sortiert nach Datum abste                                       | igend VAIIe Nachrichten   E-Mail   KV-Connect   KIM                                                                                                    |        |                              |                  |     |   |   |  |
| KIM 📩 Befund Sabine<br>30.11.2022 13:16 N<br>Löschen nicht ausg | Befund Sabine Schmidtbauer     30.11.2022 13:16 Von KVDoxx3 <redmedical3@akquinet.kim.telematik-test> an KVDoxx3     Löschen nicht ausgewählt     Täglicher Spambericht Mailbox mailtest@redmedicalsystems.de Ordner Spam</redmedical3@akquinet.kim.telematik-test> |        |                              |                  |     |   |   |  |
| 24.11.2022 07:47<br>Löschen nicht ausg                          | gewählt                                                                                                    |        |                              |                  |     |   |   |  |
| KVC 📩 1ClickAbrechnu<br>23.11.2022 10:55<br>Löschen nicht ausg  | ung;Pruefprotokoll;V2.0<br>gewählt                                                                                                    |        |                              |                  |     |   |   |  |
|                                                                 | hnung;Rueckmeldung;V2.0<br>0:55                                                                                                    |        |                              |                  |     |   |   |  |
|                                                                 | shnung-Eingangsbestaetigung<br>0:55                                                                                                    |        |                              |                  |     |   |   |  |
|                                                                 | chnung;Lieferung;V2.0 - Z01478818100_23.11.2022_10.<br>0:54 Von RED1 an abrechnung.zert@kv-safenet.de                                                                                                    | 53.CON |                              |                  |     |   |   |  |
|                                                                 |                                                                                                    |        |                              |                  |     |   |   |  |

| <b>THE RED</b> medical                                                                                                    | Suche nach Personen und Funktionen                                                                                                    | Menu |                              |                |     |     |   |  |  |
|----------------------------------------------------------------------------------------------------|----------------------------------------------------------------------------------------------------|------|------------------------------|----------------|-----|-----|---|--|--|
| Homepage Inbox X                                                                                                    |                                                                                                    |      | ② Dr. med. Annie (362364901) | Administration | ₿ 0 | ଷ୍ଟ | 0 |  |  |
| Inbox Befund Sabine                                                                                                    | Schmidtbauer                                                                                                    |      |                              |                |     |     |   |  |  |
| Löschen kein E-Mail-Ko                                                                                                    | onto   1 KIM-Konten   kein KV-Connect-Konto                                                                                                    |      |                              |                |     |     |   |  |  |
| BEFUND SABINE S<br>empfangen am 30.11.20<br>Service KIM-Mail;Defaul<br>Bitte geben Sie den Name                                                                                                    | BEFUND SABINE SCHMIDTBAUER<br>empfangen am 30.11.2022 von KVDoxx3 <redmedical3@akquinet.kim.telematik-test><br/>Service KIM-Mail;Default;V1.0</redmedical3@akquinet.kim.telematik-test> |      |                              |                |     |     |   |  |  |
| Bitte geben Sie den Namen der Person ein, zu der diese E-Mail gehört<br>Liebe Kollegin, anbei wie besprochen der Befund von Sabine Schmitdbauer. Viele GrüÃe Dr. Annie More<br>Die Nachricht wurde entschlüsselt. Die Signatur wurde erfolgreich geprüft. |                                                                                                    |      |                              |                |     |     |   |  |  |
| Anhang<br>PDF_2.pdf                                                                                                    |                                                                                                    |      |                              |                |     |     |   |  |  |
|                                                                                                    |                                                                                                    |      |                              |                |     |     |   |  |  |
|                                                                                                    |                                                                                                    |      |                              |                |     |     |   |  |  |
|                                                                                                    |                                                                                                    |      |                              |                |     |     |   |  |  |
|                                                                                                    |                                                                                                    |      |                              |                |     |     |   |  |  |

Mit Klick auf **Neue Nachricht** erstellen Sie eine neue KIM-Nachricht. Um eine KIM-Nachricht zu versenden, müssen Sie als Erstes den Empfänger auswählen. Hierzu wird der KIM-Verzeichnisdienst verwendet. RED zeigt Ihnen eine Trefferliste, aus der Sie den gewünschten Empfänger auswählen können.

|   | BRED           | medical                           | Suche nach Personen und Funktionen                                                                        | Menu                     |                              |                  |     |   |   |
|---|----------------|-----------------------------------|----------------------------------------------------------------------------------------------------|--------------------------|------------------------------|------------------|-----|---|---|
|   | Homepage       | Inbox 🗙                           |                                                                                                    |                          | @ Dr. med. Annie (362364901) | 값 Administration | ₿ 0 | ð | 0 |
|   | nbox Ne        | ue Nachrich                       | t                                                                                                    |                          |                              |                  |     |   |   |
|   | kein E-Mail-Ko | onto   1 KIM-Ko                   | nten   kein KV-Connect-Konto                                                                              |                          |                              |                  |     |   |   |
|   | Suche nach E   | mpfängeradres                     | sen   KIM Testmail (an mich senden)                                                                       |                          |                              | _                |     |   |   |
|   | red            |                                   |                                                                                                    |                          |                              |                  |     |   |   |
| - | Reddig,        | Birgit -                          | -                                                                                                    |                          |                              | _                |     |   |   |
|   | KIM -          | Keine KIM-Adr                     | esse verfügbar                                                                                            |                          |                              |                  |     |   |   |
| • | Markus F       | Redzich -<br>Keine KIM-Adr        | assa varfüghar                                                                                            |                          |                              |                  |     |   |   |
|   | Dr. Diotri     | ich Rodokor                       |                                                                                                    |                          |                              |                  |     |   |   |
| - | KIM , -        | Keine KIM-Adr                     | esse verfügbar                                                                                            |                          |                              |                  |     |   |   |
| • | Rediker        | Dr. Michael &<br>Gerwigstrasse 2  | Dr. Sabine Cochlovius Rediker Dr. Michael & Dr. S<br>8 Keine KIM-Adresse verfügbar                        | Sabine Cochlovius        |                              |                  |     |   |   |
| • | Praxis D       | r. Steffi Sänd<br>Castroper Straß | erTEST-ONLY (Praxis Dr. Steffi SänderNOT-VALID<br>e 6 E-Mail: redmedical3@akquinet.kim.telematik-test     | ))                       |                              |                  |     |   |   |
| • | Apotheke       | e am SeeTEs<br>Castroper Straß    | ST-ONLY (3-SMC-B-Testkarte-883110000116808)<br>e 6 E-Mail: redmedical@arv.kim.telematik-test              |                          | ABBRECHEN                    |                  |     |   |   |
| • | Apotheke       | e am Flughaf<br>Sundgauallee 59   | enTEST-ONLY (3-SMC-B-Testkarte-883110000116<br>9 E-Mail: kim-livedemo@arv.kim.telematik-test - 39 weitere | 6882)<br>E-Mail Adressen |                              |                  |     |   |   |

| 🕀 RED me                                | dical Suche nach Personen und Funktionen                                  | Menu    |                         |          |                |     |   |   |
|-----------------------------------------|---------------------------------------------------------------------------|---------|-------------------------|----------|----------------|-----|---|---|
| Homepage Inb                            | box ×                                                                     |         | ② Dr. med. Annie (3623) | 64901) 1 | Administration | ₿ 0 | ଷ | 0 |
| Inbox Neue N                            | Nachricht                                                                 |         |                         |          |                |     |   |   |
| kein E-Mail-Konto                       | 1 KIM-Konten   kein KV-Connect-Konto                                      |         |                         |          |                |     |   |   |
| Empfänger der Nac                       | chricht - anderen Empfänger suchen                                        |         |                         |          |                |     |   |   |
| Praxis Dr. Steffi                       | SänderTEST-ONLY Praxis Dr. Steffi SänderNOT-VALID                         |         |                         |          |                |     |   |   |
| Senden an redmed                        | acais@akquinet.kim.telematik-test von KvDoxx3                             |         |                         |          |                |     |   |   |
| Betreff                                 |                                                                           |         |                         |          |                |     |   |   |
| Vielen Dank für d                       | die Nachricht                                                             |         |                         |          |                |     |   |   |
| Nachricht                               |                                                                           |         |                         |          | _              |     |   |   |
| Hallo Frau Dr. Sä<br>vielen Dank für Ib | änder,<br>hre Nachricht, Könnten Sie mir noch die Laborwerte übermitteln? |         |                         |          |                |     |   |   |
| Danke!                                  |                                                                           |         |                         |          |                |     |   |   |
|                                         |                                                                           |         |                         | ///      |                |     |   |   |
|                                         |                                                                           |         |                         |          |                |     |   |   |
| ANHÄNGE                                 |                                                                           |         |                         |          |                |     |   |   |
| Datei auswählen                         |                                                                           |         |                         |          |                |     |   |   |
|                                         |                                                                           | NACHRIC | HT VERSENDEN ABBR       | ECHEN    |                |     |   |   |
|                                         |                                                                           |         |                         |          |                |     |   |   |
|                                         |                                                                           |         |                         |          |                |     |   |   |

#### Schritt 4: Versenden von Dokumenten

Aus der Übersicht der Dokumente und Bilder eines Patienten können ausgewählte PDF-Dokumente nun direkt per KIM versandt werden. Dazu können Sie die gewünschten Dokumente durch Klick auf den Link KIM auswählen. Die zum Versand ausgewählten Dokumente werden Ihnen am rechten Bildschirmrand in einer Übersicht angezeigt. Es ist möglich, mehrere Dokumente mit einer KIM-Nachricht zu versenden.

|                                                                                                    | , Arzneimitteln                       | Menu                 |                                          |              |            |            |   |            |
|----------------------------------------------------------------------------------------------------|---------------------------------------|----------------------|------------------------------------------|--------------|------------|------------|---|------------|
| Homepage Herzog, Dirk X                                                                                           |                                       | @ Dr. med. Annie (36 | 32364901)                                | ration 👌 0 🤅 | ତ 🕫        | <b>#</b> 0 | ٢ | <u>ں</u> A |
| <b>Dirk Herzog</b><br>of 5870 geb. 04.11.1982 - 40 Jahre, 7 Monate<br>Übersicht Akte Diagnosen Medikation Befunde | AOK Niedersachser<br>Dokumente/Bilder | Personendaten        | Keine Versichertenkarte<br>ePA Programme | Episodenüb   | persicht E | }riefe     |   |            |
| Dokumente und Bilder                                                                                              |                                       |                      |                                          |              |            |            |   |            |
| C Aktualisieren Die Datei auswählen<br>Erläuterung                                                                | Datum<br>12.06.2023                   | X Zugriffs           | ibeschränkung<br>Nein                    |              |            |            |   |            |

Um die ausgewählten Dokumente zu versenden, müssen Sie nur noch den Empfänger auswählen. Durch Klick auf den Namen des Empfängers wird der Versand ausgelöst, der im Hintergrund stattfindet.

| RED medical Suche nach Leistungen, Diagnosen, Arzneimitteln Menu                                         |                                                                                                    |
|----------------------------------------------------------------------------------------------------|----------------------------------------------------------------------------------------------------|
| Homepage Herzog, Dirk 🗙 (2) Dr. med. Annie (362364901) 🏠 Admin                                           | ⑦ ePA/KIM ×                                                                                                    |
| Dirk Herzog                                                                                              | Empfänger Dokumente (1)                                                                                                    |
| of 5870 geb. 04.11.1982 - 40 Jahre, 7 Monate AOK Niedersachsen Zuzahlungspflichtig Keine Versichertenkar | Suche nach KIM-Empfängeradressen   Erweiterte<br>Suche                                                                                                    |
| Dokumente und Bilder                                                                                     | red                                                                                                    |
| C' Aktualisieren 🕼 Datei auswählen                                                                       | Fred Linek (-)<br>■ KIM,                                                                                                    |
| Erläuterung Datum X Zugriffsbeschränkung 12.06.2023 Ja Nein                                              | Praxis Mia Gräfin DamaschkeTEST-ONLY<br>(Praxis Mia Gräfin DamaschkeNOT-VALID)<br>KIM 25557 Hanerau-Hademarschen, Kaiserstraße<br>11 E-Mail: dipraxis-redmedical@arv.kim.telematik-test |
| MONTAG, 12.06.2023                                                                                       | Praxis Dr. Steffi SänderTEST-ONLY (Praxis<br>Dr. Steffi SänderNOT-VALID)<br>KIM 45711 Dattein, Castroper Straße 6 E-Mail:<br>redmedical3@akquinet.klm.telematik-test                    |
| Result_Labor28_DfueTest_12-12-2000_35809999.pdf                                                          | Apotheke am SeeTEST-ONLY (3-SMC-<br>B-Testkarte-883110000116808)<br>KIM 45711 Datteln, Castroper Straße 6 E-Mail:<br>redmedical@arv.kim.telematik-test                                  |
| Laberwere  <br>Result_Labor28_DfueTest_12-12-2000_35809999.pdf                                           | Apotheke am FlughafenTEST-ONLY (3-<br>SMC-B-Testkarte-883110000116882)<br>KIM 79114 Freiburg, Sundgauallee 59 E-Mail: kim-<br>livedemo@arv.kim.telematik-test                           |
|                                                                                                    | Tangerðal, Xenia Gräfin von (-)<br>KIM, - E-Mail: teamf_lbdec1.52000001@i-                                                                                                    |

### Schritt 5: Versenden von Briefen

Einen Brief können Sie ebenfalls mit einer KIM-Nachricht versenden. Klicken Sie dazu auf den Button KIM senden. Der Brief wird vorbereitet und in der Übersicht am rechten Rand angezeigt. Um den Brief zu versenden, müssen Sie nur noch den Empfänger auswählen. Durch Klick auf den Namen des Empfängers wird der Versand ausgelöst, der im Hintergrund stattfindet.

| Image: Second state         Suche nach Leistungen, Diagnosen, Arzneimitteln         Menu         @ Dr. med. Annie (362364901)         Generation | රා Administration 🖨 0 🕞 😰 🤀 🔀 🔅 🖨 🙂                                                               |
|----------------------------------------------------------------------------------------------------|---------------------------------------------------------------------------------------------------|
| Homepage Herzog, Dirk X                                                                                                    | ⑦ ePA/KIM ×                                                                                       |
| Dirk Herzog                                                                                                    | Empfänger Dokumente (1)                                                                           |
| of 5870 geb. 04.11.1982 - 40 Jahre, 7 Monate AOK Niedersachsen Zuzahlungspflichtig Keine Versichertenkarte                                       | Suche nach KIM-Empfängeradressen   Erweiterte                                                     |
| Obersicht Akte Diagnosen Medikation Belunde Dokumente/Bilder Personendaten ePA Programme Epi                                                     | red                                                                                               |
| Brief bearbeiten                                                                                                    | Fred Linek (-)                                                                                    |
| Beschreibung des Briefs<br>Standard-Anamnese                                                                                                    | Empfa                                                                                             |
|                                                                                                    | Dirk I Praxis Mia Gräfin DamaschkeTEST-ONLY                                                       |
| ★  ★  A □ □ B I ∪ E E E E E E E E E E E F F T 1 + Formate + Schriftaröße + □ Textbaustein 100% + ♀                                               | Hans (Praxis Mia Gräfin DamaschkeNOT-VALID)<br>Empfa KIM 25557 Hanerau-Hademarschen, Kaiserstraße |
| Schorndorf, den 12.6.2023                                                                                                    | PATII                                                                                             |
| Sehr geehrte Kolleginnen und Kollegen,<br>im Folgenden berichte ich von Dirk Herzog 04.11.1982, welcher welche sich seit dem 12.6.2023           | hier in Dr. Steffi SänderNOT-VALID)                                                               |
| bei mir in Behandlung befindet, zuletzt am 12.6.2023.                                                                                            | Eintre KIM 45711 Datteln, Castroper Straße 6 E-Mail:<br>redmedical3@akquinet.kim.telematik-test   |
| S30.0 - Prellung der Lumbosakralgegend und des Beckens (G)                                                                                       |                                                                                                   |
| I10.90 - Hypertension (G)                                                                                                    | B-Testkarte-883110000116808)                                                                      |
| R46.2 - Unerklärliches Verhalten (G)<br>E11.90 - Altersdiabetes mit Adipositas (G)                                                               | KIM 45711 Dattein, Castroper Straße 6 E-Mail:                                                     |
|                                                                                                    |                                                                                                   |
| Anamnese                                                                                                    | Apotheke am Flughaten I EST-ONLY (3-<br>SMC-B-Testkarte-883110000116882)                          |
| Von Orthopäde HA HÄ Dr überwiesen, wegen seit Jahren Monaten,                                                                                    | KIM 79114 Freiburg, Sundgauallee 59 E-Mail: kim-                                                  |
| dauerhaft und nur wenig variabel,<br>dauerhaft und attackenartig.                                                                                | livedemo@arv.kim.telematik-test                                                                   |
| attackenartig und mit Schmerzpausen dazwischen,                                                                                                  | Tangerðal, Xenia Gräfin von (-)                                                                   |
| mehrfach täglich wöchentlich und sekundenlang minutenlang stundenlang tagelang anhaltend.<br>Tageszeit: unabhängig                               | motion.kim.telematik-test                                                                         |
| eher morgens mittags nachmittags abends nachts,                                                                                                  | Praxis Sophie Gräfin SchomakerTEST-ONLY                                                           |
| Schmerz-Charakter: dumpf, drückend, pochend, klopfend, stechend, ziehend, heiß, brennend.<br>Schmerzstärke: aktuell , im 4-WoØ , max, von 10.    | (Praxis Sophie Gräfin SchomakerNOT-                                                               |
| Eine erträgliche Schmerzstärke bei erfolgreicher Behandlung wäre NRS von 10.                                                                     | VALID) KIM 45711 Datteln, Castroper Straße 6 E-Mail:                                              |
| Bisher angenommene Ursache: Operation Unfall am und Stress durch<br>Schmerzreduzierend:                                                          | redmedical10@akquinet.kim.telematik-test                                                          |
| -verstärkend:                                                                                                    |                                                                                                   |
| Daalaithaanhuurd                                                                                                    |                                                                                                   |
| Ex Verfügbare Drucker Arbeitsplatz                                                                                                    | -                                                                                                 |
|                                                                                                    |                                                                                                   |
| ⊖ PDF                                                                                                    |                                                                                                   |